## eGO Academy

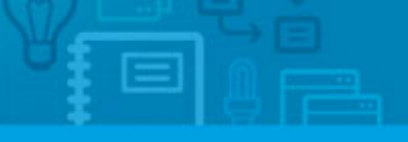

Software

## How to change your website's color

The application manager has the possibility to customize the main color of the website.

.....

Changing the color of a website is possible after purchasing the feature **'Customize main color scheme'** and is only available for some templates.

To purchase this feature, take the following steps:

1. Access the 'Manage Website' tab;

Where to start

| 20                |                         |                 |                |                                                                                                    |          |                    |                 |            |
|-------------------|-------------------------|-----------------|----------------|----------------------------------------------------------------------------------------------------|----------|--------------------|-----------------|------------|
|                   | Click on the            | section to edit |                |                                                                                                    |          |                    |                 |            |
|                   |                         |                 |                |                                                                                                    |          |                    |                 |            |
|                   | Website                 |                 |                |                                                                                                    | _        |                    |                 |            |
|                   | All plugins<br>Homepage |                 |                | Q A/F                                                                                                    | RIO      | 60                 |                 |            |
|                   |                         |                 |                | VVL                                                                                                    |          |                    |                 |            |
|                   | - Property              | Search Page (   | general)       |                                                                                                    |          |                    |                 |            |
|                   | - Property I            | List Page (gen  | eral)          |                                                                                                    | -        |                    |                 |            |
|                   | - Property              | Details Page (g | general)       |                                                                                                    | <b>Q</b> | Home               | Property Search | Properties |
|                   | Compare                 | Properties Pag  | ge             |                                                                                                    |          | nonne              | rioperty search | rioperaes  |
|                   | - Developm              | nent List Page  |                |                                                                                                    |          |                    |                 |            |
| n the             | left side               | ebar, click     | the <b>`Ot</b> | her Fea                                                                                                    | tures'   | sectior            | ו;              |            |
| List a            | List a Property Page    |                 |                | Concession of the local division of the local division of the loca | -        |                    |                 |            |
|                   | - Contact Page          |                 |                |                                                                                                    | Prop     | perty Details Mult | imedia          |            |
| Conta             | act Page                |                 |                |                                                                                                    |          |                    |                 |            |
| - Conta<br>- Abou | t Us                    |                 |                |                                                                                                    |          |                    |                 |            |

snap

Chat Minds Live Chat

**3.** Under **'Overall Features'**, click on the **'Buy'** button to purchase the **'Customize Main Color Scheme'** feature;

|   | 3 extra menu links          |          | Buy US\$62.00 |
|---|-----------------------------|----------|---------------|
| R | Customize Main Color Scheme | See demo | Buy US\$62.00 |
|   | Extra Menu Link             |          | Buy US\$37.00 |
| ۲ | Activate Agents on website  |          | Buy US\$68.00 |

**4.** After the purchase process is done, then you have the possibility to change the main color of your website. To do so, take the following steps:

## 4.1. In 'Other features' set the 'Customize Main Color Scheme' feature to 'ON';

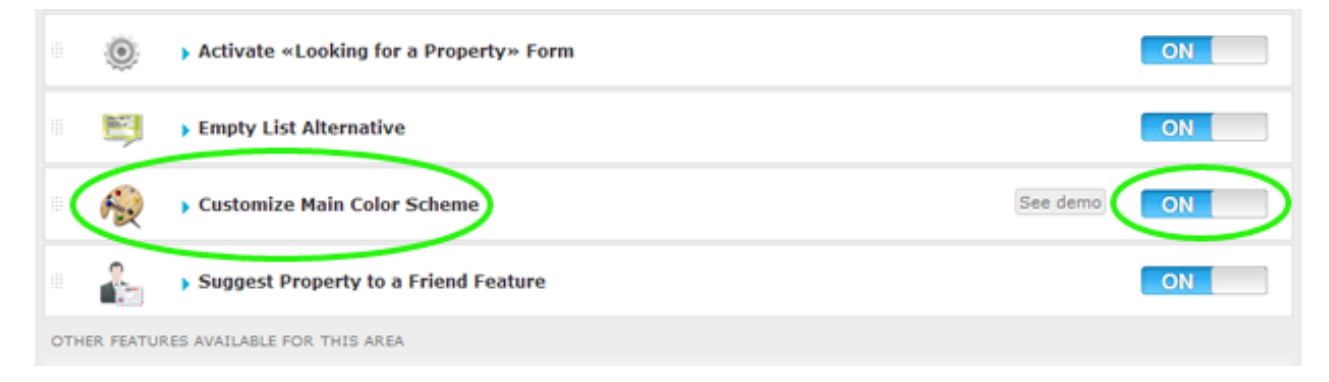

## 4.2. Access the feature and select on the desired color, then click 'Save';

| Simply choose the col | or that best shows the identity o | of show more |                       |               |
|-----------------------|-----------------------------------|--------------|-----------------------|---------------|
| 1ain color            | 0                                 | Cerise       | Wine                  | Soft Bordeaux |
|                       | Bordeax                           | Red          | General Motors<br>Red | Open Red      |
|                       | CLive Red                         | Salmon       | Caramel               | @Yellow       |
|                       | Golden                            | Olive        | Green                 | Cobalt Green  |
|                       | @green Field                      | Cobalt Blue  | Noble Blue            | @Navy Blue    |
|                       | @Blue Sky                         | Fuschia      | Shock Pink            | Peach         |
|                       | Grey                              | Bine         | Charges               | 1             |

**5.** Finally, click on **'Update website**' and **'View website**' to view your website with the selected color;

| p.egorealest | ate.com"                                             | View website |  |
|--------------|------------------------------------------------------|--------------|--|
|              | Edit Other Features                                  |              |  |
| ate website  | Overall Features                                     |              |  |
|              | <ul> <li>Website shows all property types</li> </ul> | ON           |  |
|              | Reference Properties                                 | ON           |  |

Learn more at: <u>http://academy.egorealestate.com</u>

**Questions:** <u>support@egorealestate.com</u>